# Cara menjalankan program.

### 1. Masuk folder aplikasi

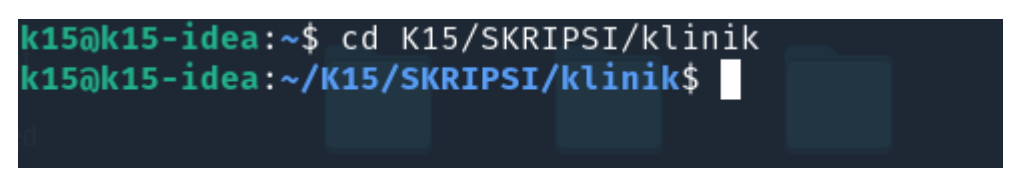

Masuk ke folder dimana folder project berada. Dalam kasus di sini terletak pada folder *K15/SKRIPSI/klinik*. Masuk folder dengan cara *command line* seperti gambar di atas.

#### 2. Install dependency aplikasi

Install dependensi aplikasi terlebih dahulu dengan command line seperti berikut.

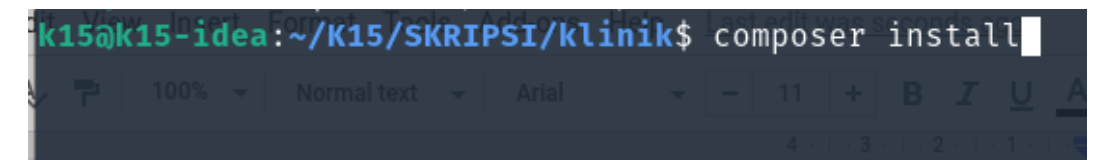

Setelah command diatas dijalankan akan muncul seperti gambar berikut.

| <pre>k15@k15-idea:~/K15/SKRIPSI/klinik\$ composer install Installing dependencies from lock file (including require-dev)</pre> |            |
|----------------------------------------------------------------------------------------------------|------------|
| Verifying lock file contents can be installed on current platform.                                                             |            |
| Nothing to install, update or remove                                                                                           |            |
| Package fzaninotto/faker is abandoned, you should avoid using it. No re                                                        | eplacement |
| was suggested                                                                                                    |            |
| Package phpunit/php-token-stream is abandoned, you should avoid using i                                                        | it. No rep |
| lacement was suggested.                                                                                                    |            |
| Generating optimized autoload files                                                                                            |            |
| > Illuminate\Foundation\ComposerScripts::postAutoloadDump                                                                      |            |
| > @php artisan package:discoveransi                                                                                            |            |
| Discovered Package:hbarryvdh/laravel-dompdfot Screenshot Screenshot                                                            |            |
| Discovered Package: facade/ignition from 2021-12-12 from 2021-12-11 from 2021-12-11                                            |            |
| Discovered Package: fideloper/proxy                                                                                            |            |
| Discovered Package: laravel/tinker                                                                                             |            |
| Discovered Package: nesbot/carbon                                                                                              |            |
| Discovered Package: nunomaduro/collision                                                                                       |            |

Tunggu proses instalasi selesai.

### 3. Membuat data seeder

Setelah dependensi terinstal lalu jalankan data seed dengan cara berikut.

```
k15@k15-idea:~/K15/SKRIPSI/klinik$ php artisan db:seed
```

Proses selanjutnya jalankan aplikasi.

# 4. Jalankan aplikasi

Setelah masuk pada folder jalankan aplikasi dengan command berikut.

```
k15@k15-idea:~/K15/SKRIPSI/klinik$ php artisan serve
Laravel development server started: http://127.0.0.1:8000
[Tue Dec 14 19:35:31 2021] PHP 7.4.19 Development Server (http://127.0.0.1:8000)
started
```

Setelah dijalankan lalu pindah ke browser dan ketikkan alamat berikut : localhost:8000.

| localnost:8000 |          |   |
|----------------|----------|---|
|                |          |   |
|                |          |   |
|                |          |   |
|                |          |   |
|                |          |   |
|                |          |   |
|                |          |   |
|                |          |   |
|                |          |   |
|                | KLINIK-Q |   |
|                |          |   |
|                | Username | = |
|                |          |   |
|                | Password |   |
|                |          |   |
|                |          |   |
|                | SIGN IN  |   |
|                | SIGN IN  |   |
|                | SIGN IN  |   |
|                | SIGN IN  |   |
|                | SIGN IN  |   |
|                | SIGN IN  |   |
|                | SIGN IN  |   |

Dari url tersebut akan menampilkan halaman website seperti berikut.

Masuk dengan :

- Username : administrator
- Password : test123

Atau bisa dilihat pada file seeder pada direktori <*PROJECT FOLDER*>/*database/seeds/UsersTableSeeder.php.* 

### Halaman home

| KLINIK-           | 5    |                                                           |                    |                 | c: 🌒 🖉              |
|-------------------|------|-----------------------------------------------------------|--------------------|-----------------|---------------------|
| A ADMINISTR       | tA 🔽 | Dashboard                                                 |                    |                 | Overview()          |
| Dashboard         | •    |                                                           |                    |                 |                     |
| Klien             | ŧ    | Klien Aktif                                               | 6 Klien Keluar     | Klien Terapi    | Total Karyawan<br>7 |
| Forms             |      |                                                           |                    |                 |                     |
| Evaluasi          | ₽    |                                                           |                    |                 |                     |
| Kehadiran         | 13   | Persentasi Berdasarkan Diagnos<br>Dalam 3 bulan terakhir  | a                  | Mos             | t Diesease          |
| Histori Kehadiran | Ť.   | 2                                                         |                    | 67% 2           |                     |
| Billing           | ŝ    |                                                           |                    | Dalam<br>terakh | 13 bulan            |
| Pendapatan        |      |                                                           |                    |                 |                     |
| User              |      |                                                           |                    |                 |                     |
| Pengaturan        | < \$ | Persentasi Dari Mana Klien Meng<br>Dalam 3 bulan terakhir | jetahui Klinik Ini |                 |                     |
|                   |      | 1 Facebook                                                |                    |                 | 33.3%               |
|                   |      | 1 Instagram                                               |                    |                 | 33,3%               |
|                   |      |                                                           |                    |                 |                     |
|                   |      |                                                           |                    |                 |                     |
|                   |      |                                                           |                    |                 |                     |

Selesai.

Aplikasi selesai dijalankan